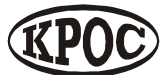

Компания радиоэлектронных и охранных систем ЗАО «КРОС-НИАТ»

# Комплекс телемеханики ТМ88-1М

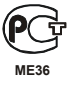

Руководство пользователя УО733.001.00.000-М РП

> Ульяновск 2006 г.

# Содержание

| 1. Состав программного обеспечения комплекса | 3  |
|----------------------------------------------|----|
| 1.1. Требования к конфигурации компьютера    | 3  |
| 1.2. Установка ПО                            | 3  |
| 2. Настройка комплекса                       | 5  |
| 2.1. Описание ПО настройки комплекса         | 5  |
| 2.1.1. Главное меню                          | 5  |
| 2.1.2. Панель инструментов                   | 6  |
| 2.2. Карта. Настройка и размещение объектов  | 7  |
| 2.3. Настройка ОДТЛ                          | 7  |
| 2.4. Настройка КП                            | 9  |
| 2.5. Системные настройки                     | 12 |

# 1. Состав программного обеспечения комплекса

ПО комплекса ТМ88-1М состоит из следующих программ:

- Основной программы, предназначенной для съема и отображения информации объектов диспетчеризации, а также регистрации событий;
- Программы формирования отчетов за определенный промежуток времени и по определенным типам событий, регистрируемым при работе комплекса:
- Программы настройки, обеспечивающего настройку комплекса в соответствии с требованиями заказчика.

# 1.1. Требования к конфигурации компьютера

Совместимость: Windows98, WindowsMe, Windows2000, WindowsXP.

Минимальные программно-аппаратные ресурсы:

- Операционная система: Windows98;
- Процессор: Celeron 300 Mhz;
- Оперативная память: 64 Mb;
- Звуковая карта;
- Разрешение монитора 800х600, High Colour (16bit)

Рекомендуемые программно-аппаратные ресурсы:

- Операционная система: Windows2000;
- Процессор: Celeron 600 Mhz;
- Оперативная память:128 Мb;
- Звуковая карта;
- Разрешение монитора 1024х768, True Colour (32bit).

Обмен данными между оборудованием и ПО осуществляется через последовательный интерфейс RS-232.

# 1.2. Установка ПО

Запустите файл Setup.exe и следуйте дальнейшим инструкциям.

При установке комплекса на ПЭВМ копируются следующие файлы:

## Каталог Path<sup>\*</sup>\

- krostm.exe исполняемый модуль.
   Содержание: основной программный модуль комплекса.
- Изменяется: разработчиком.

<sup>\*</sup> путь заданный при установки программного обеспечения

Примечание: - исполняемый модуль ПО. Обеспечивает съем и отображение информации, и регистрацию событий.

| 2. report.exe | - исполняемый модуль.                     |
|---------------|-------------------------------------------|
| Содержание:   | - сервисный программный модуль комплекса. |
| Изменяется:   | - разработчиком.                          |

Примечание: - исполняемый модуль ПО. Обеспечивает формирование, просмотр и вывод на печать отчетов по работе комплекса.

| 3. config.exe             | - исполняемый мо  | дуль.    |        |              |                  |
|---------------------------|-------------------|----------|--------|--------------|------------------|
| Содержание:               | - сервисный прогр | аммный м | модуль | комплекса.   |                  |
| Изменяется:               | - разработчиком.  |          |        |              |                  |
| Примечание:<br>комплекса. | - исполняемый     | модуль   | ПО.    | Обеспечивает | конфигурирование |

| 4. oda323x.dll | - динамическая библиотека.                 |
|----------------|--------------------------------------------|
| Содержание:    | - функции доступа к базам данных MS Access |

5. state.tmp- бинарный файл.

| Содержание: | - состояние комплекса. |
|-------------|------------------------|
|-------------|------------------------|

Изменяется: - во время работы ПО.

#### Каталог Path\db\

| 1. krostm.mdb | - база данных MS Access 97.                                  |
|---------------|--------------------------------------------------------------|
| Содержание:   | - БД конфигурации комплекса, журнал событий, БД авторизации. |
| Изменяется:   | - разработчиком.                                             |

#### Каталог Path\help\

| 1. krostm.chm | <ul> <li>- файл контекстной справки.</li> </ul>   |
|---------------|---------------------------------------------------|
| Содержание:   | - руководство оператора по работе с ПО комплекса. |
| Изменяется:   | - разработчиком.                                  |

- 2. report.chm файл контекстной справки.
- Содержание: руководство оператора по работе с генератором отчетов.
- Изменяется: разработчиком.
- 3. config.chm файл контекстной справки.
- Содержание: руководство оператора по работе с конфигуратором комплекса.

Изменяется: - разработчиком.

# 2. Настройка комплекса

Запустите программу Настройка ТМ88-1М. Программа конфигурирования позволяет производить настройку программного обеспечения комплекса телемеханики в соответствии с аппаратной архитектурой комплекса и требованиями заказчика.

# 2.1. Описание ПО настройки комплекса

Главное окно содержит следующие информационные поля и элементы управления:

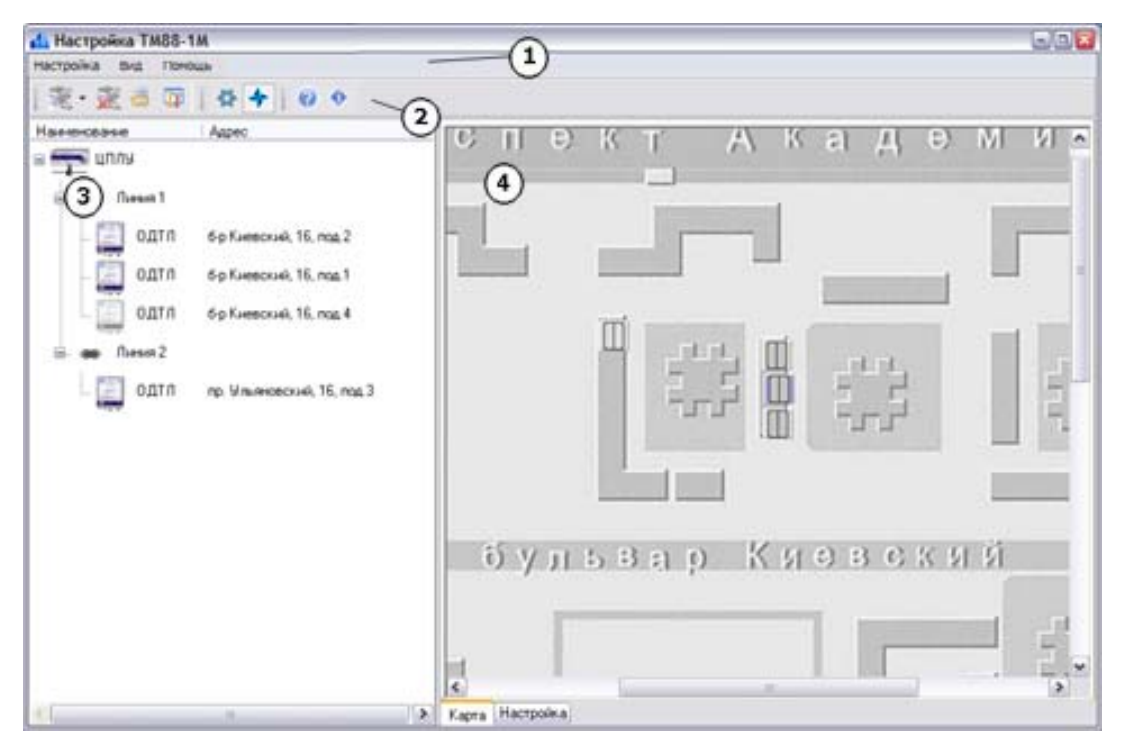

- главное меню(1) (см. п. 3.1.1);
- панель инструментов (2) (см. п. 3.1.2);
- структура подключений устройств (3);
- основное информационное поле (4);

# 2.1.1. Главное меню

| Пункт меню             | Клавиши Описание                          |
|------------------------|-------------------------------------------|
| Настройка              |                                           |
| Добавить<br>устройство |                                           |
| ОДТЛ                   | Добавить в настройку комплекса устройство |

|                         |           | ОДТЛ                                                |
|-------------------------|-----------|-----------------------------------------------------|
| КП                      |           | Добавить в настройку комплекса устройство<br>КП     |
| Удалить устройство      | Del       | Удалить выбранное устройство из настройки комплекса |
| Копировать<br>настройку | Ctrl+Ins  | Копировать настройку устройства                     |
| Применить<br>настройку  | Shift+Ins | Применить настройку к устройству из буфера          |
| Загрузить карту         | Ctrl+M    | Загрузить изображение карты из файла                |
| Системные<br>настройки  | Ctrl+S    | Изменить системные настройки комплекса              |
| Выход                   | F10       | Закрыть программу                                   |
| Вид                     |           |                                                     |
| Карта                   |           | Перейти в настройку размещения объектов на карте    |
| Настройка               |           | Перейти в настройку выбранного устройства           |
| Помощь                  |           |                                                     |
| Справка                 | Ctrl+F1   | Вызов контекстной справки                           |
| О программе             | Ctrl+I    | Просмотр краткой информации о программе             |

# 2.1.2. Панель инструментов

На панели инструментов расположены быстрые кнопки, соответствующие следующим пунктам главного меню программы:

Добавить устройство R Удалить устройство Копировать настройку Đ Применить настройку ß 8 Загрузить карту TT. Системные настройки Показать настройку устройства ø Показать настройку карты ✦ ? Справка О программе 0

# 2.2. Карта. Настройка и размещение объектов

### Настройка карты

В качестве карты может служить любой графический файл. Для загрузки карты нажмите

кнопку *Загрузить карту* «Ctrl+M» и выберете в диалоге файл, который вы желаете использовать в качестве изображения карты.

#### Размещение объектов

Нажмите левую кнопку мыши на объекте и удерживая переместите указатель мыши в требуемую позицию. Отпустите кнопку мыши. Объект поменяет свое местоположение на карте.

# 2.3. Настройка ОДТЛ

Переключитесь в режим настройки устройств (кнопка Показать настройку устройства). Выберете в Структуре подключения устройств нужное устройство.

#### Настройка устройства

| Опрес в направлен                                                          | ши                    |     |         |
|----------------------------------------------------------------------------|-----------------------|-----|---------|
| 1 V                                                                        |                       |     |         |
| Улица                                                                      |                       | Дом | Подъезд |
| пр. Филатова                                                               | •                     | 1   | 1       |
|                                                                            |                       |     |         |
| Описание                                                                   |                       |     |         |
| Описание<br>пассажирский лис                                               | рт                    |     |         |
| Описание<br>пассажирский лис                                               | þт                    |     |         |
| Описание<br>пассажирский лик<br>ПЛР<br>№ лифта                             | рт                    |     |         |
| Описание<br>пассажирский лик<br>ПЛР<br>№ лифта<br>1 😪                      | рт                    |     |         |
| Описание<br>пассажирский лис<br>ПЛР<br>№ лифта<br>1 💽<br>Тип устройства ди | рт<br>агностики лифта |     |         |

| Поле                | Описание                    |
|---------------------|-----------------------------|
| Использование       | Использование устройства    |
| Адрес в направлении | Аппаратный адрес устройства |
| Улица               | Наименование улицы          |

| Дом               | Номер дома                             |
|-------------------|----------------------------------------|
| Подъезд           | Номер подъезда                         |
| Описание          | Краткое описание                       |
| ПЛР               | Наличие присоединенного устройства ПЛР |
| № лифта           | Номер лифта                            |
| Тип устройства    | Тип диагностики лифта                  |
| σиигностики лифти |                                        |

# Настройка сигналов ТСД

|   | <b>B B</b> |        |               |                                |   |     |
|---|------------|--------|---------------|--------------------------------|---|-----|
|   | № сигнала  | № цепи | Использование | Группа ТСД                     |   | ~   |
|   | ТСД-1      |        | ¥             | Блокировка лифта УБДЛ (при -)  |   |     |
|   | ТСД-2      | 97     | ¥             | Питание РКД                    |   |     |
|   | ТСД-З      | 27/79  | ×             | Питание РОД/РЗД                |   |     |
|   | ТСД-4      | 169    | <b>v</b>      | Питание КМ                     |   |     |
|   | ТСД-5      | 139    | ×             | Питание КБ                     |   |     |
| • | ТСД-6      | 303    | <b>v</b>      | Точная остановка (при -)       | - |     |
|   | ТСД-7      | 201    | <b>v</b>      | Контроль фаз (норма +)         | ^ |     |
|   | ТСД-8      | 159    | ~             | Питание лифта (Ф1)             |   |     |
|   |            |        |               | Питание лифта (Ф2)             |   |     |
|   |            |        |               | Питание лифта (ФЗ)             |   |     |
|   |            |        |               | Питание привода двереи (ФТ)    |   |     |
|   |            |        |               | Питание привода дверей (Ф2)    |   |     |
|   |            |        |               | Питание привода дверей (± 5)   |   |     |
|   |            |        |               | Питание управления (110В)      |   |     |
|   |            |        |               | Точная остановка (при -)       | a |     |
|   |            |        |               | Питание РЗД (закрытие дверей)  |   |     |
|   |            |        |               | Работа(при +), Наладка(при -)  |   |     |
|   |            |        |               | Питание РТО (точная остановка) |   | ~   |
|   |            |        |               | Питание реле ЭМТ               |   | 0.5 |

Настройка ТСД производится для устройств ОДТ-Л, имеющих тип устройства диагностики УДЛ или УБДЛ.

№ сигнала - № сигнала ТСД (информационное поле);

№ цепи – информационное поле;

Использование – позволяет логически подключить или отключить выбранный ТСД; Группа ТСД – группа сигналов ТСД.

# 2.4. Настройка КП

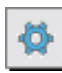

Переключитесь в режим настройки устройств (кнопка *Показать настрой устройства*). Выберете в **Структуре подключения устройств** нужное устройство КП. Показать настройку

# Настройка устройства

| <ul> <li>Использование</li> <li>Адрес в направлении</li> <li>С</li> </ul> |              |         |
|---------------------------------------------------------------------------|--------------|---------|
| Улица                                                                     | Дом          | Подъезд |
| пр. Авиастроителей<br>Описание                                            | <u>▼</u> ] 9 | 10 🚖    |
| электрощитовая                                                            |              |         |
| Тип КП                                                                    |              |         |

| Поле                | Описание                    |
|---------------------|-----------------------------|
| Использование       | Использование устройства    |
| Адрес в направлении | Аппаратный адрес устройства |
| Улица               | Наименование улицы          |
| Дом                 | Номер дома                  |
| Подъезд             | Номер подъезда              |
| Описание            | Краткое описание            |
| Тип КП              | Тип кстройства КП           |

# Настройка сигналов ТУ

| 19-1<br>T9-2<br>T9-3<br>T9-4<br>T4-5               | Использование Улица Дом                 | Подъезд |
|----------------------------------------------------|-----------------------------------------|---------|
| T9-6                                               | пр. Ульяновский 💽 🛄 16                  | 0 🚖     |
| TY-7<br>TY-8                                       | Гриппа                                  |         |
| TU-10                                              | Освещение идины                         |         |
| T9-11<br>T9-12<br>T9-13<br>T9-14<br>T9-15<br>T9-16 | Связь с ТС №<br>1 💮 ТС дополнительный 💌 |         |

| Поле          | Описание                 |
|---------------|--------------------------|
| Использование | Использование устройства |
| Улица         | Наименование улицы       |

| Дом          | Номер дома                                     |
|--------------|------------------------------------------------|
| Подъезд      | Номер подъезда                                 |
| Группа       | Группа сигналов телеуправления                 |
| Связь с ТС № | Определяет связь выбранного ТУ с конкретным ТС |

\_

# Настройка сигналов ТС

| TC1                                                                                                    |                                                               |         |
|----------------------------------------------------------------------------------------------------|---------------------------------------------------------------|---------|
| TC-2<br>TC-3                                                                                                    | 🗹 Использование                                               |         |
| TC-4<br>TC-5                                                                                                    | Улица Дом Г                                                   | Іодъезд |
| TC-6                                                                                                    | пр. Ульяновский 🗨 📖 16                                        | 5 🚔     |
| TC-7<br>TC-8                                                                                                    | Группа                                                        |         |
| TC-10                                                                                                    | Охрана электрощитовой                                         | -       |
| TC-11<br>TC-12<br>TC-13<br>TC-14<br>TC-15<br>TC-16<br>TC-17<br>TC-18<br>TC-19<br>TC-20<br>TC-21<br>TC-22<br>TC-23<br>TC-24<br>TC-23<br>TC-24<br>TC-25<br>TC-26<br>TC-27<br>TC-28<br>TC-29<br>TC-30 | Тип<br>Аварийный<br>Контроль<br>Ирмальное состояние "Замкнут" |         |

| Описание                                                                                                    |
|----------------------------------------------------------------------------------------------------|
| Использование устройства                                                                                             |
| Наименование улицы                                                                                                   |
| Номер дома                                                                                                    |
| Номер подъезда                                                                                                    |
| Группа телесигналов                                                                                                  |
| Тип телесигнала ("Аварийный", "Отображаемый", "ГГС")                                                                 |
| Определяет всремя в течении которого выбранный ТС может                                                              |
| принимать ненормальное состояние, после чего происходит                                                              |
| соответствующая реакция комплекса                                                                                    |
| Если установлено, то изменение состояния сигнала фиксируется в журнале событий и по изменению генерируется сообщение |
| Если установлено, то нормальное состояние "Замкнут", иначе                                                           |
| "Разомкнут"                                                                                                    |
|                                                                                                    |

# Настройка сигналов ТИ

| ТИ-1         |                                                                                                    |                        |         |
|--------------|----------------------------------------------------------------------------------------------------|------------------------|---------|
| ТИ-2<br>ТИ-3 | Использование                                                                                                    |                        |         |
| ТИ-4<br>ТИ-5 | Улица                                                                                                    | Дом                    | Подъезд |
| ТИ-6<br>ТИ-7 | пр. Авиастроителей                                                                                                    | <b>_</b> 9             | 1       |
|              | Группа                                                                                                    |                        |         |
|              | Давление XBC                                                                                                    |                        | -       |
|              | Kaumaan                                                                                                    |                        |         |
|              | <ul> <li>Контроль</li> <li>Ед. измерения</li> </ul>                                                                                               |                        |         |
|              | Контроль<br>Ед. измерения<br>атмосфер                                                                                                    |                        |         |
|              | <ul> <li>Контроль</li> <li>Ед. измерения</li> <li>атмосфер</li> <li>Пределы измерений</li> </ul>                                                  |                        |         |
|              | <ul> <li>Контроль</li> <li>Ед. измерения</li> <li>атмосфер</li> <li>Пределы измерений<br/>Min</li> </ul>                                          | Мах                    |         |
|              | <ul> <li>Контроль</li> <li>Ед. измерения</li> <li>атмосфер</li> <li>Пределы измерений<br/>Min</li> <li>0,0</li> </ul>                             | Max<br>10,0            |         |
|              | <ul> <li>Контроль</li> <li>Ед. измерения</li> <li>атмосфер</li> <li>Пределы измерений<br/>Min</li> <li>0,0</li> <li>Уставки</li> </ul>            | Max<br>10,0            |         |
|              | <ul> <li>Контроль</li> <li>Ед. измерения</li> <li>атмосфер</li> <li>Пределы измерений<br/>Мin</li> <li>0,0</li> <li>Уставки<br/>Нижняя</li> </ul> | Мах<br>10,0<br>Верхняя |         |

| Поле              | Описание                                                       |
|-------------------|----------------------------------------------------------------|
| Использование     | Использование устройства                                       |
| Улица             | Наименование улицы                                             |
| Дом               | Номер дома                                                     |
| Подъезд           | Номер подъезда                                                 |
| Группа            | Группа сигналов телеизмерений                                  |
| Контроль          | Если установлено, то изменение состояния сигнала фиксируется в |
| Ед измерения      | Наименование елениц измерения контролируется сообщение         |
| Пределы измерений | Пределы измерения датчика                                      |
| Min               | Минимальное допустимое значение                                |
| Max               | Максимально допустимое значение                                |
| Уставки           | Пределы нормальных значений контролируемых величин             |
| Верхняя           | Верхний предел                                                 |
| Нижняя            | Нижний предел                                                  |

# 2.5. Системные настройки

Доступ к системным настройкам возможен либо с панели инструментов – значок либо из основного меню *Настройка* \ *Системные настройки*....

#### Настройка передачи данных

| Системн | ные на   | стройки    | (                | ×     |
|---------|----------|------------|------------------|-------|
| Данные  | ггс      | Лифты      | Телеизмерения    |       |
| COM     | попт     |            |                  |       |
| ⊙ C0    | DM1      |            |                  |       |
| 0 00    | )M2      |            |                  |       |
| O CC    | ОМЗ      |            |                  |       |
| O C0    | )M4      |            |                  |       |
|         |          |            |                  |       |
| Наст    | ройка к  | анала      |                  |       |
| 💿 1x    | 2 (данны | ые и ГГС н | на одной "паре") |       |
| O 2x    | 2 (Выде  | ленная ГГ  | °C)              |       |
| -       |          |            |                  |       |
|         |          |            |                  |       |
|         |          |            | ( OK ) ( O       | тмена |
|         |          |            |                  |       |

| Поле             | Описание                                               |
|------------------|--------------------------------------------------------|
| COM nopm         | Номер СОМ порта, к которому подключено устройство ЦПЛУ |
| Настройка канала | Тип используемого канала связи                         |

# Настройка ГГС

| Системные настройки               |  |  |  |
|-----------------------------------|--|--|--|
| Данные ГГС Лифты Телеизмерения    |  |  |  |
| Продолжительность ГГС<br>ВО 🛞 сек |  |  |  |
| ✓ Автоматически включать ГГС      |  |  |  |
|                                   |  |  |  |
|                                   |  |  |  |
|                                   |  |  |  |
|                                   |  |  |  |
| ОК Отмена                         |  |  |  |

Поле Описание

Продолжительность Время задержки автоматического отключения ГГС

ГГС Автоматически включать ГГС

Автоматическое включение ГГС при вызове из кабины лифта

# Настройка лифтовой подсистемы

| Системные настройки 🛛 🔊 |     |       |               |   |  |  |
|-------------------------|-----|-------|---------------|---|--|--|
| Данные                  | ГГС | Лифты | Телеизмерения |   |  |  |
|                         |     |       |               |   |  |  |
| Простой лифта           |     |       |               |   |  |  |
| 4 💌 мин                 |     |       |               |   |  |  |
| 1                       |     |       |               |   |  |  |
|                         |     |       |               |   |  |  |
|                         |     |       |               |   |  |  |
|                         |     |       |               |   |  |  |
|                         |     |       |               |   |  |  |
|                         |     |       |               |   |  |  |
|                         |     |       |               |   |  |  |
|                         |     |       |               | 5 |  |  |
|                         |     |       | ОК Отмена     |   |  |  |

| Поле          | Описание                                                       |
|---------------|----------------------------------------------------------------|
| Простой лифта | Заносить в журнал событий событие о простои лифта, если лифт в |
|               | неисправном состоянии находится более указанного времени.      |

# Настройка коммунальной подсистемы

| Системные настройки                   | ×         |
|---------------------------------------|-----------|
| Данные ГГС Лифты Телеизмерения        |           |
| <b>n</b>                              |           |
| Периодичность опроса телеизмерении    |           |
| 20 🛬 сек                              |           |
|                                       |           |
| П Архивировать значения телеизмерении |           |
| Периодичность архивации телеизмерений |           |
| 60 💭 MUH                              |           |
|                                       |           |
|                                       |           |
|                                       |           |
|                                       |           |
|                                       | ОК Отмена |

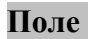

13

Описание

| Периодичность              | Установка переодичность запроса телеизмерений          |
|----------------------------|--------------------------------------------------------|
| опроса телеизмерений       | Í                                                      |
| Архивировать               | Сохранять данные телеизмерений в базе данных           |
| значения                   |                                                        |
| телеизмерений              |                                                        |
| Переодичность<br>архивации | Установка переодичности архивации данных телеизмерений |
| телеизмерений              |                                                        |